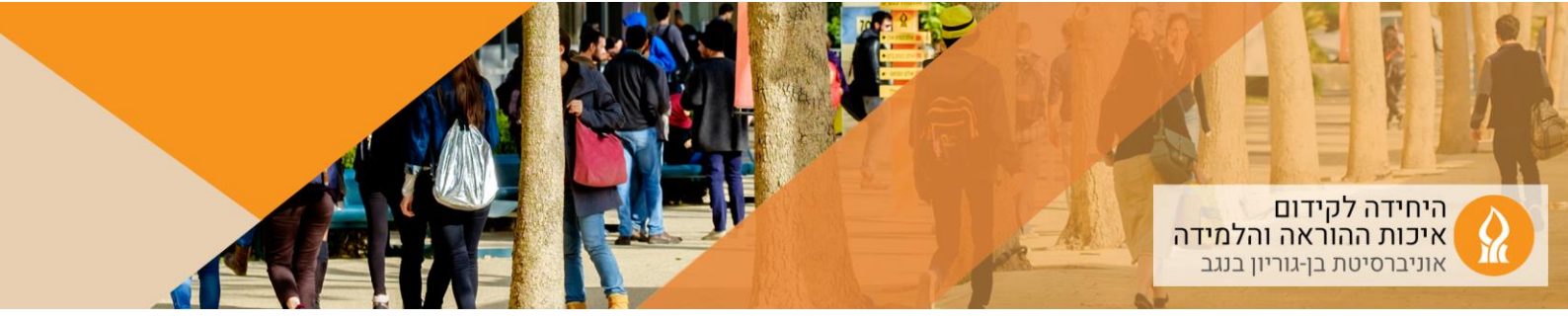

## כיצד להוסיף מטלה?

1. יש להכנס לאתר הקורס אליו מעוניינים להוסיף מטלה ולהפעיל עריכה:

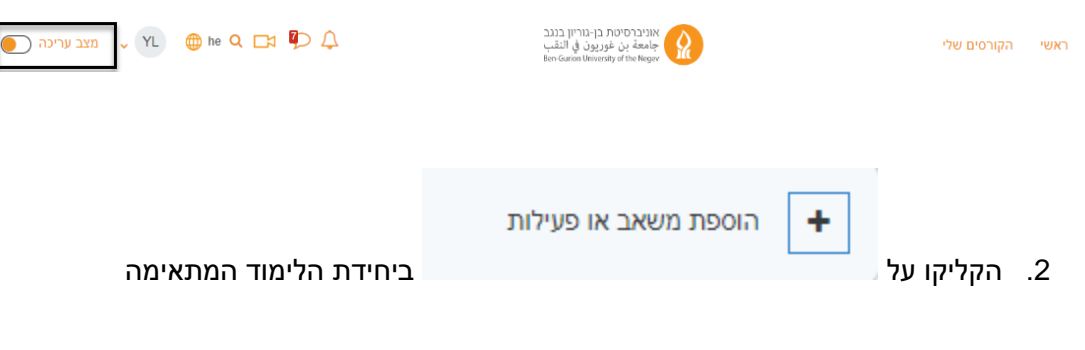

3. בחרו באפשרות "מטלה" (assignment):

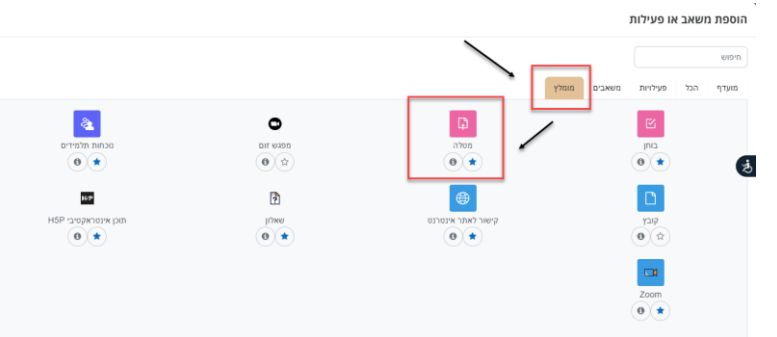

- .4 בחלון שנפתח:
- א. יש לתת שם למטלה + הנחיות + ניתן להציג חלק מן ההנחיות בעמוד הראשי של הקורס

|                                                                                                    | ו הוספת מטלה ל- מטלה                                  |
|----------------------------------------------------------------------------------------------------|-------------------------------------------------------|
| תצוגה מורחבת                                                                                                    |                                                       |
|                                                                                                    | א הגדרות כלליות 🗸                                     |
|                                                                                                    | שם המטלה<br>(אשר יוצג לסטודנטים בעמוד הראשי של הקורס) |
| ••• •• • | הנחיה למטלה                                           |
|                                                                                                    |                                                       |
|                                                                                                    |                                                       |
|                                                                                                    |                                                       |
|                                                                                                    |                                                       |
| שיישיי<br>הענת הנעזה בעמו הראש של הקורס 0                                                                                                    |                                                       |
| ▼ ♀ ▼ x <sup>2</sup> x <sub>4</sub>                                                                                                    | הנחיות למטלה 🛛 🛛                                      |
|                                                                                                    |                                                       |
|                                                                                                    |                                                       |
|                                                                                                    |                                                       |
|                                                                                                    |                                                       |
|                                                                                                    |                                                       |
|                                                                                                    |                                                       |

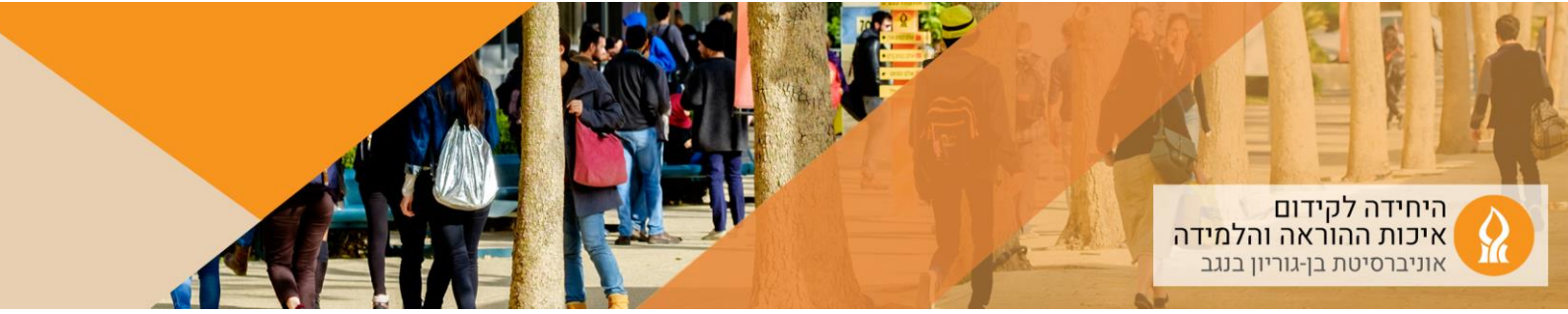

ב. ניתן להעלות קובץ (למשל הנחיות):

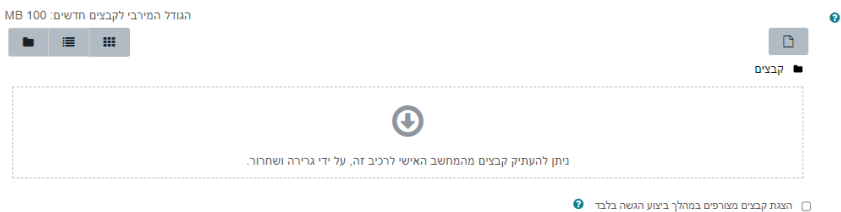

ג. הגדרת מועדי הגשת המטלה: לאחר מועד ההגשה הסופי – תיבת ההגשה תחסם ולא ניתן להגיש מטלות

|                    |                          | זמינות 🗸                            |
|--------------------|--------------------------|-------------------------------------|
| פּעיל 🖬 🗣 11       | € 00 ¢ 00 ¢ 00 ¢ 00      | אפשר הגשות מ                        |
| פעיל 🗹 🛗 ¢ איל     | € 00 € 00 € 00 € 00 €    | עד לתאריך                           |
| פעיל 🗋 🖨 11 ¢      | יוני 🗘 🗘 🗘 🗘 יוני        | מועד הגשה סופי                      |
| אַ פעיל 🗹 🛗 ¢ אייל | € 2023 (¢ 00 ¢ 00 €      | תזכורת למתן הציון לפני התאריך הצפוי |
|                    | 🛿 הצגת התיאור באופן קבוע |                                     |

5. כדי להגדיר את ההגשה בצוותים יש לסמן "צוות":

|                                                                         |   | סוגי מענה (הגשות) 🗸      |
|-------------------------------------------------------------------------|---|--------------------------|
| 🗋 תוכן מקוון 🚱 💆 קבצי הגשה 🚱 💟 צוות 🚱                                   |   | סוגי מענה (הגשות)        |
| • 2                                                                     | 0 | מספר קבצים מצורפים מירבי |
| ◆ MB 100                                                                | 0 | גודל הגשה מירבי          |
| יש לבחור ניתן לבחור מהרשימה או להזין תוכן, מופרד בפסיקים (ENTER לשמירה) | 0 | סוגי הקבצים האפשריים     |

- כדי ללמוד על פרמטרים נוספים ניתן להקליק על סימני השאלה
  - 7. לסיום הקליקו על שמירת שינויים

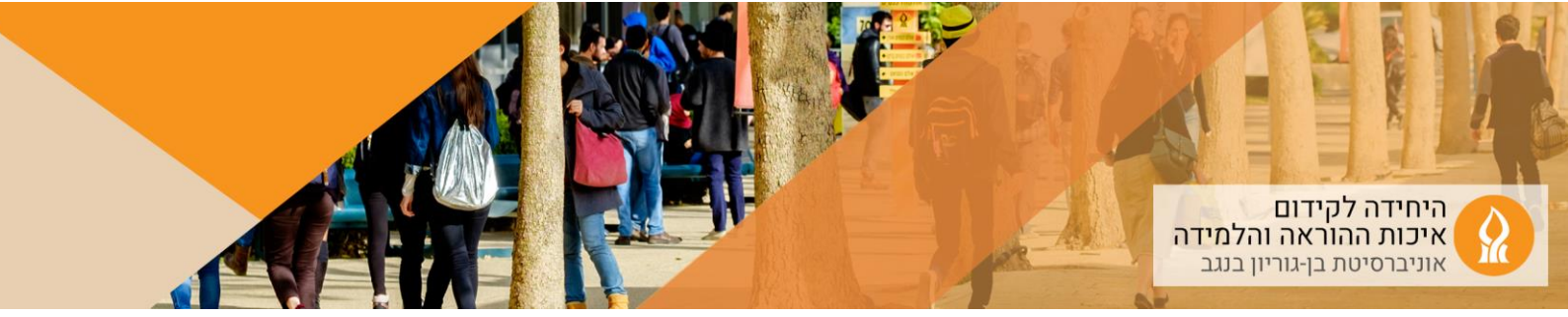

## להפעלת הגשה בצוותים

1. בדף הקורס, הקליקו שם המטלה שיצרתם:

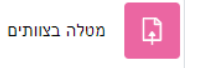

2. הקליקו על "עבודה בצוות":

|                   |       |                |        |      | מטלה בצוותים <b>ו</b> |
|-------------------|-------|----------------|--------|------|-----------------------|
| אפשרויות נוספות 👻 | פיצול | מתן ציון מתקדם | הגדרות | מטלה |                       |
|                   |       |                |        |      | סימון כבוציע          |
|                   |       |                |        |      | הנחיה                 |
|                   |       |                |        |      |                       |
|                   |       |                |        |      | עבודה בצוות           |

.3

| n -1-(1-1)-(1-1)-( | אותרבחת                            |
|----------------------------------------------------------------------------------------------------|------------------------------------|
| Students All students                                                                                                    | Available team הפעילו על ידי הקלקה |
| Current users (0)                                                                                                    |                                    |
|                                                                                                    |                                    |
|                                                                                                    |                                    |
|                                                                                                    |                                    |

| Students All students | Available team Choice by students Random groups |
|-----------------------|-------------------------------------------------|
| גד                    | להקליק כדי לאפשר                                |
| יעקב                  | לסטודנטים/יות ליצור                             |
| נטליה                 | קבוצה                                           |

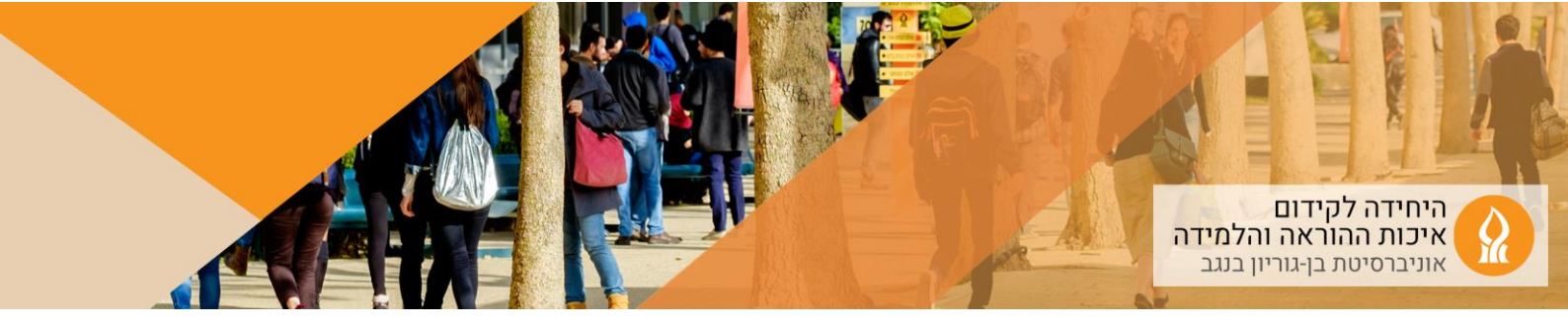

| • Available team                         | Choice by students Random groups                |
|------------------------------------------|-------------------------------------------------|
|                                          | Student Settings $\times$                       |
| להגדיר אחת<br>משתי<br>האפשרויות          | Numbers of Team 10<br>Students in The 3<br>Team |
|                                          | Last Date of Use 34 : 14 201 May 7 27           |
| להגדיר<br>מועד אחרון<br>ליצירת<br>צוותים | Save                                            |

5. גם סגל הקורס וגם סטודנטים יכולים להוסיף צוות

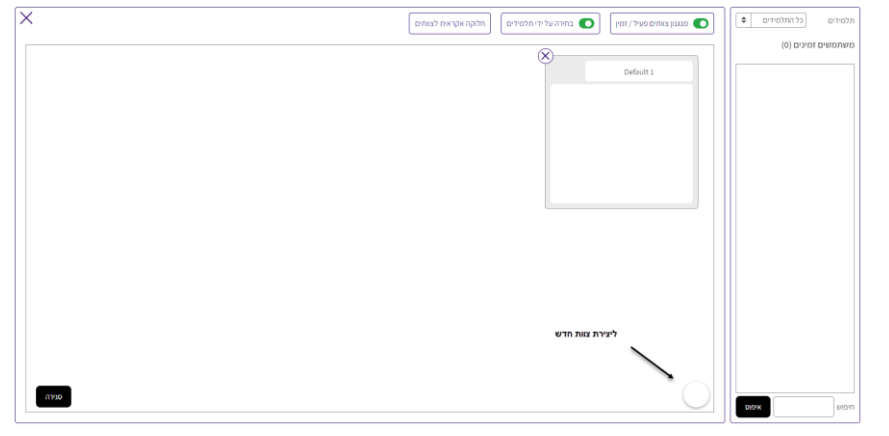

6. ניתן לראות את הקבוצות השונות:

|                   |       |                |              |      |              | מטלה בצוותים 🖡                                                 |
|-------------------|-------|----------------|--------------|------|--------------|----------------------------------------------------------------|
| 👻 אפשרויות נוספות | פיצול | מתן ציון מתקדם | הגדרות       |      | מטלה         |                                                                |
|                   |       |                |              |      |              | נפתח: 11/06/2023, 11/06/2023<br>מסתיים: 18/06/2023, 18/06/2023 |
|                   |       |                |              |      |              | עבודה בצוות                                                    |
|                   |       |                |              |      |              | קבוצה: כל התלמידים                                             |
|                   |       | 3              | צוות: צוות 8 |      | צוות: צוות 2 | צוות: צוות 1                                                   |
|                   |       | ו , שירה       | שמעון נעם    | חיים | פיטר יגאל    | חמוטל , גדעון אמיר<br>, אוריה                                  |

- 7. חבר/ת צוות הראשון/ה שמגיש את קובץ המטלה, עושה זאת בשם כל חברי/ות הצוות
- 8. במידה ורוצים לאפשר לצוותים לעדכן את ההגשה בשם כל חברי/ות הצוות, יש לדאוג להגדיר את כמות הקבצים המוגשים בהתאם למספר העדכונים המותרים (בעדכונים מוסיפים קובץ, ולא מחליפים קבצים, ועל המרצה לבדוק את ההגשה האחרונה)
  - 9. בעת הזנת הציון, הציון מתעדכן לכל חברי וחברות הצוות

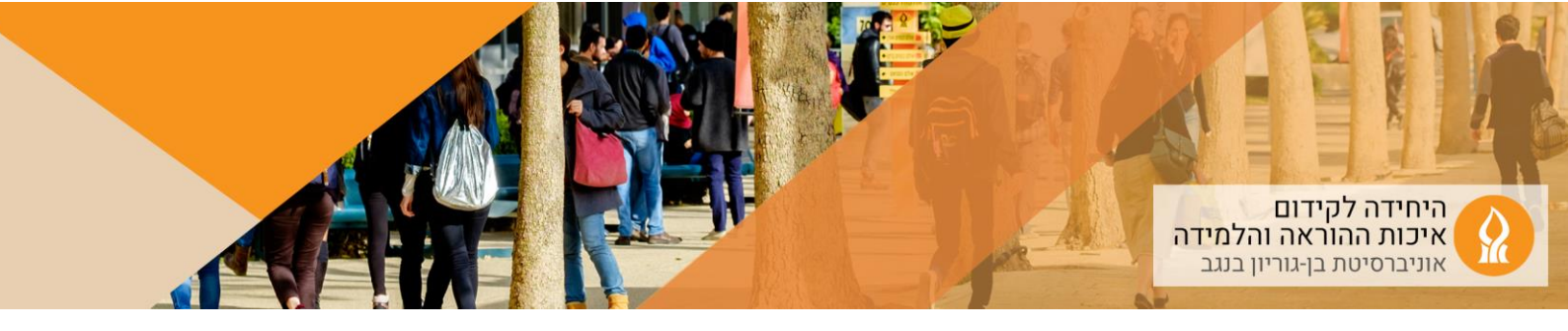

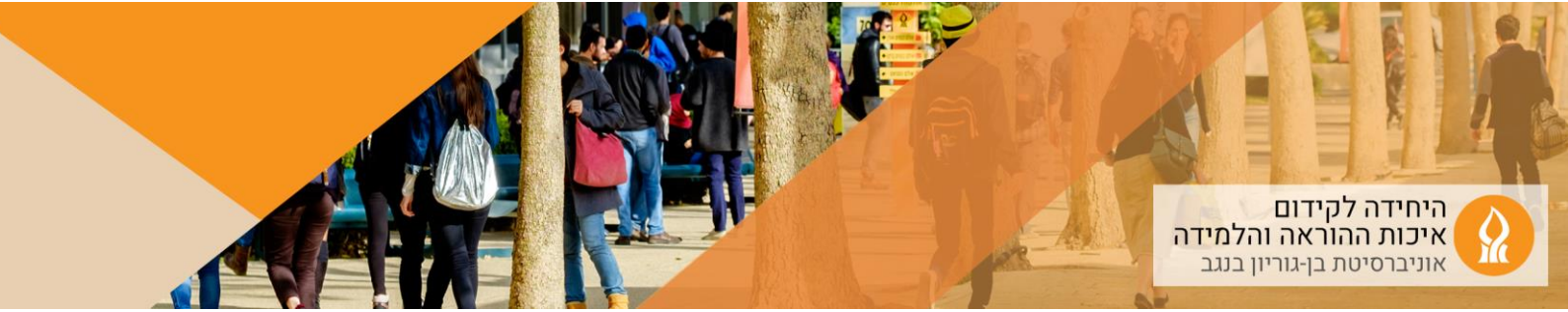

## מנקודת מבט של סטודנט/ית:

1. הקלקה על שם המטלה

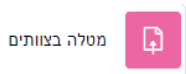

2. הקלקה על "עבודה בצוות":

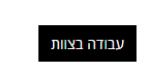

3. ניתן ליצור צוות חדש, או להצטרף לצוות קיים:

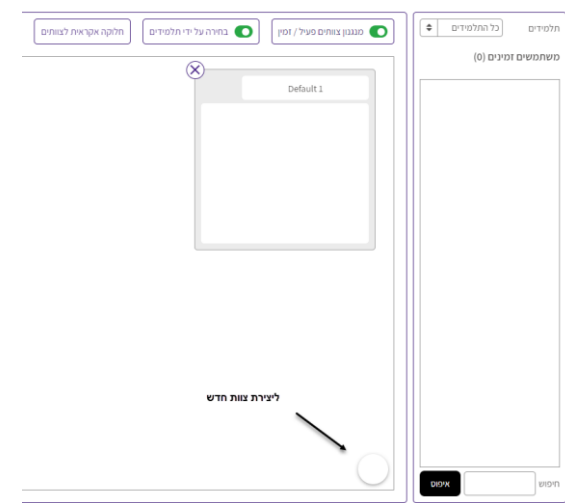

4. ניתן לצרף חברי וחברות קבוצה לצוות (אבל לא ניתן להסיר – רק המשתמש/ת עצמו/ה יכול להסיר עצמו/ה.

| Students          |           | <br> |
|-------------------|-----------|------|
| Current users (3) | Default 1 |      |
| ۲۵ .              |           |      |
| נטליה             | יעקב,     |      |
|                   |           |      |
|                   |           |      |
|                   |           |      |
|                   |           |      |
|                   |           |      |